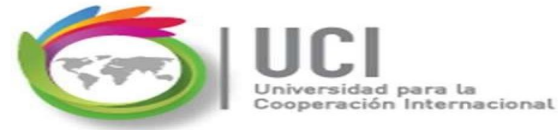

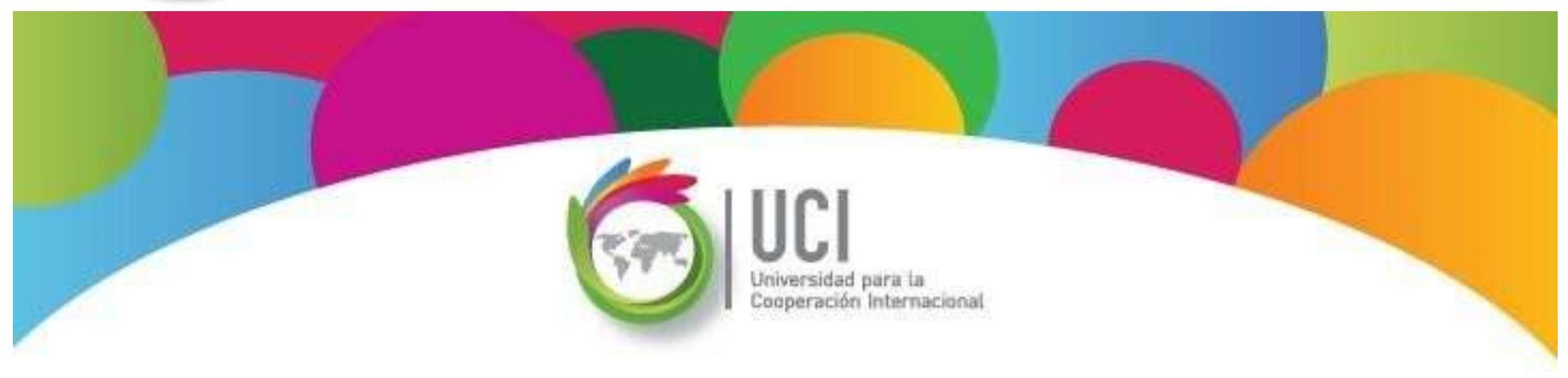

## **Tasks Dependencies**

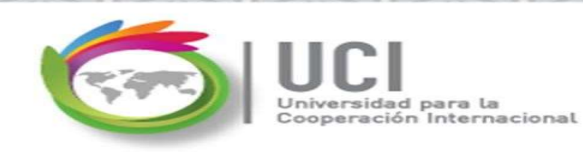

# Project Tasks Identification

In the process of planning and creating the Work Breakdown Structure (WBS), we obtain:

- The relationship between deliverables (phases), tasks and subtasks (represented by the project outline)
- Project milestones
- Repetitive project tasks

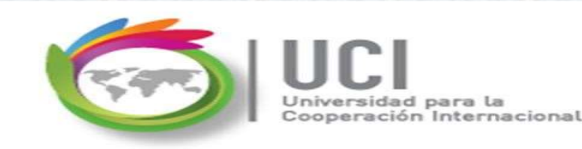

The next step is to analyze and document the dependency between the different tasks of the project. These dependencies include lead or lag times between tasks.

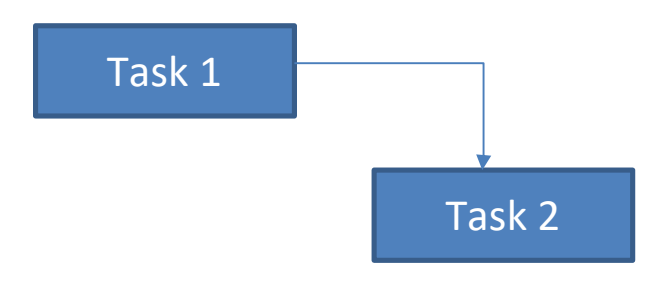

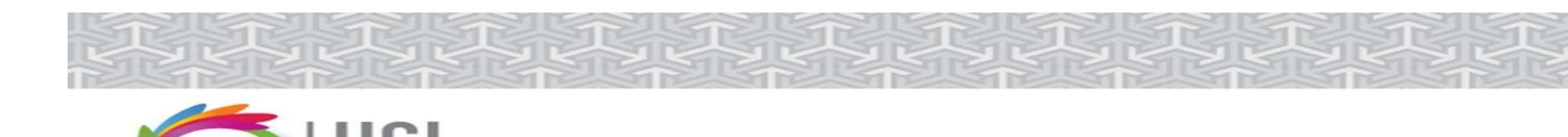

# Types of Dependencies between Tasks

Tasks are linked by defining a dependency between their start and end dates.

There are 4 types:

- Finish-to-start (FS) Default value
- Start-to-Start (SS)
- Finish-to-Finish (FF)

ersidad para l

• Start-to-Finish (SF)

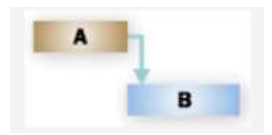

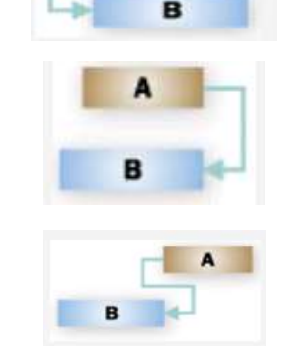

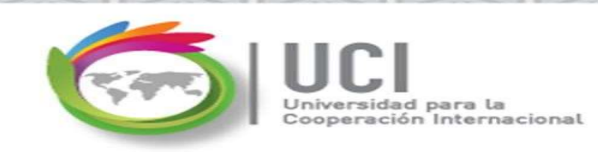

# Finish-to-start (FS) Dependency \*

Task 2 can begin once Task 1 Finish.

Example: The new product report should be done after the identification of the opportunity is completed.

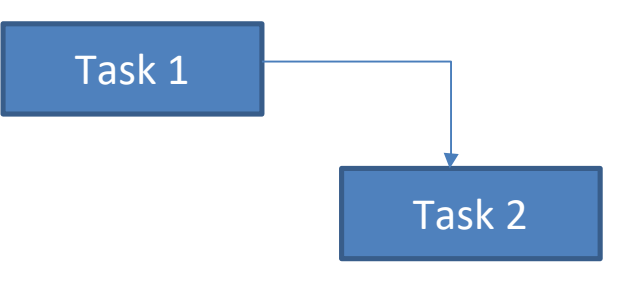

\* Default value in Project

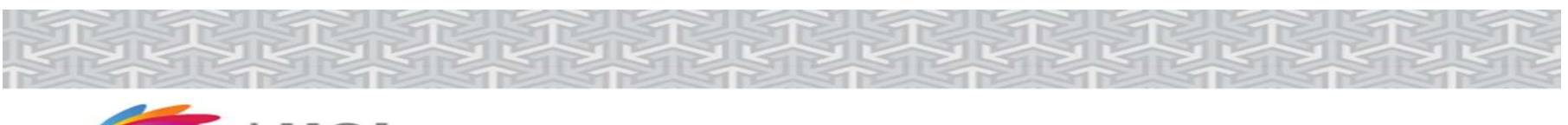

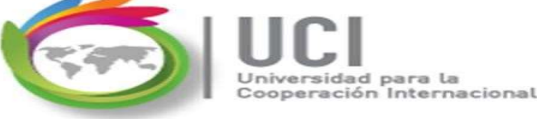

## Start-to-Start (SS) Dependency

Task 2 can begin once Task 1 has started. Example: The technical feasibility analysis can start at the same time as the economic feasibility analysis.

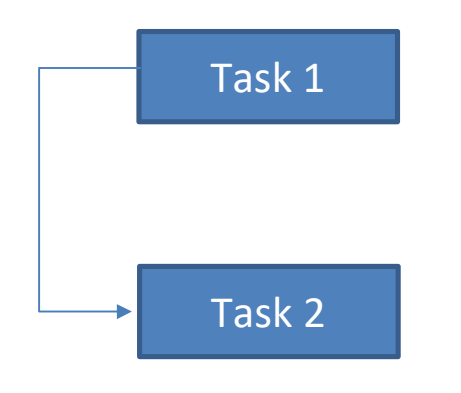

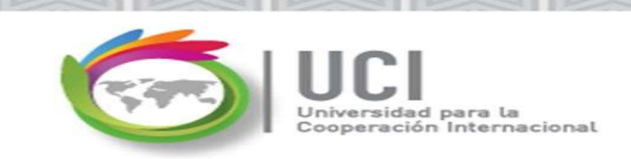

### **Finish-to-Finish (FF) Dependency**

Task 2 may end until Task 1 has completed.

Example: The performance evaluation of the company's employees ends until the last evaluation has been carried out.

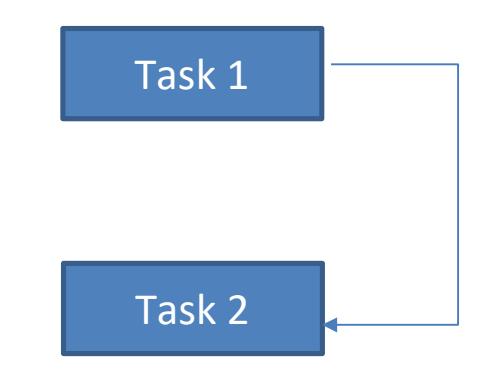

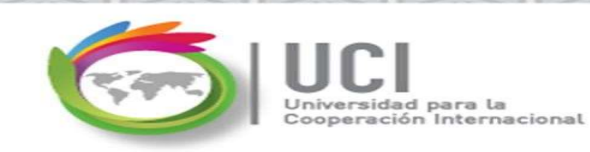

## Start-to-Finish (SF) Dependency

Task 2 may end until Task 1 has initiated.

Example: Spacecraft take-off control activities may end when the mission or flight control team has initiated.

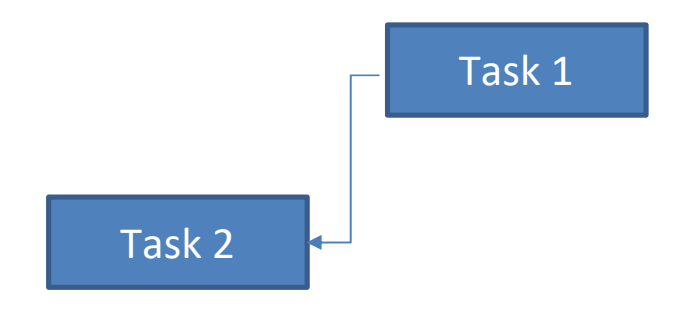

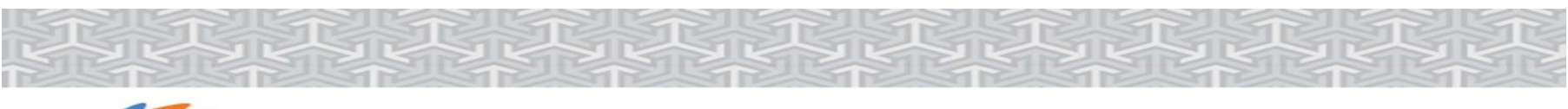

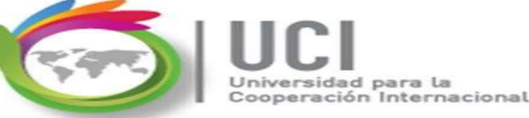

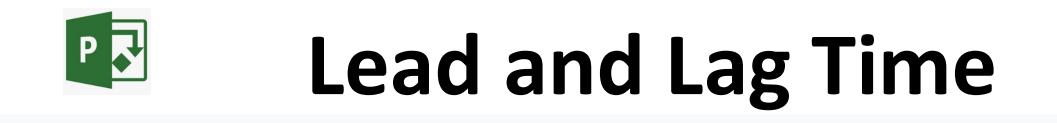

Sometime the execution of the tasks according to their dependence are not carried out "immediately".

**Leads and Lags** can be planned between dependent tasks.

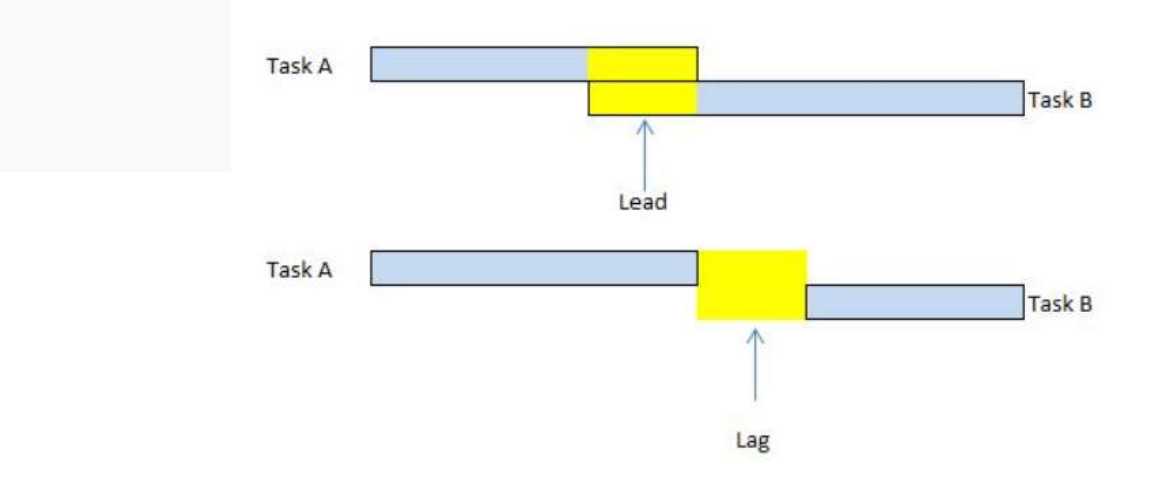

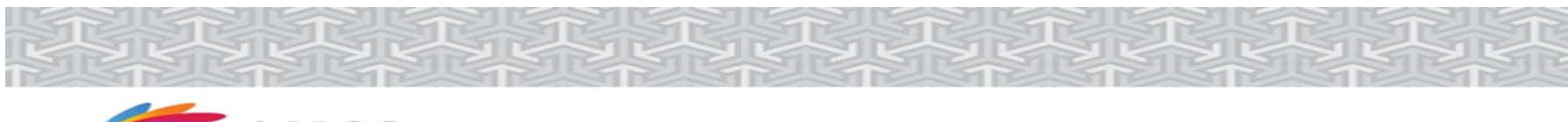

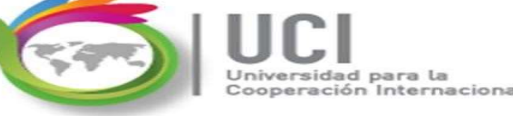

### Lead

**Lead** is the acceleration of a successor activity. In other words, the second activity can begin (and be conducted in parallel) as the first activity.

Lead is only found activities with finish-to-start relationships: A must finish before B can start.

Lead Example:

Shipment of wall materials must begin 2 days prior to completion of foundation.

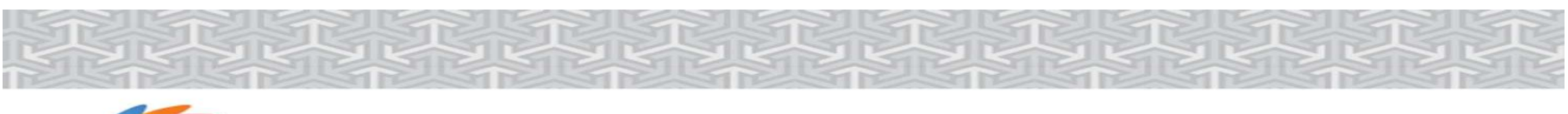

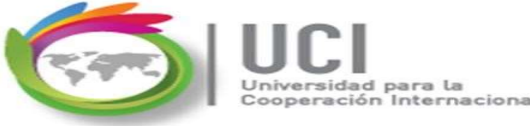

### Lag

Lag is the delay of a successor activity and represents time that must pass before the second activity can begin. There are no resources associated with a lag. Lag may be found in activities with all relationship types: finish-to-start, start-to-start, finish-to-finish, and start-tofinish

Lag Example: The placement of the ceramic must begin 8 hours after the end of the blasting the floor.

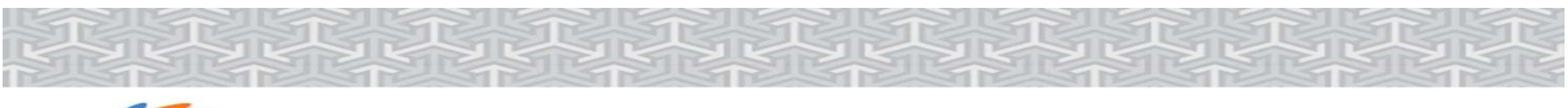

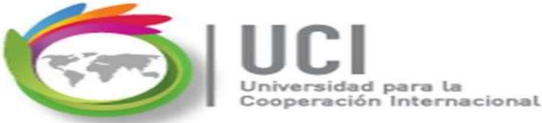

Dependencies listed in Project can be viewed in the Gantt Chart view and in the "Predecessors" column.

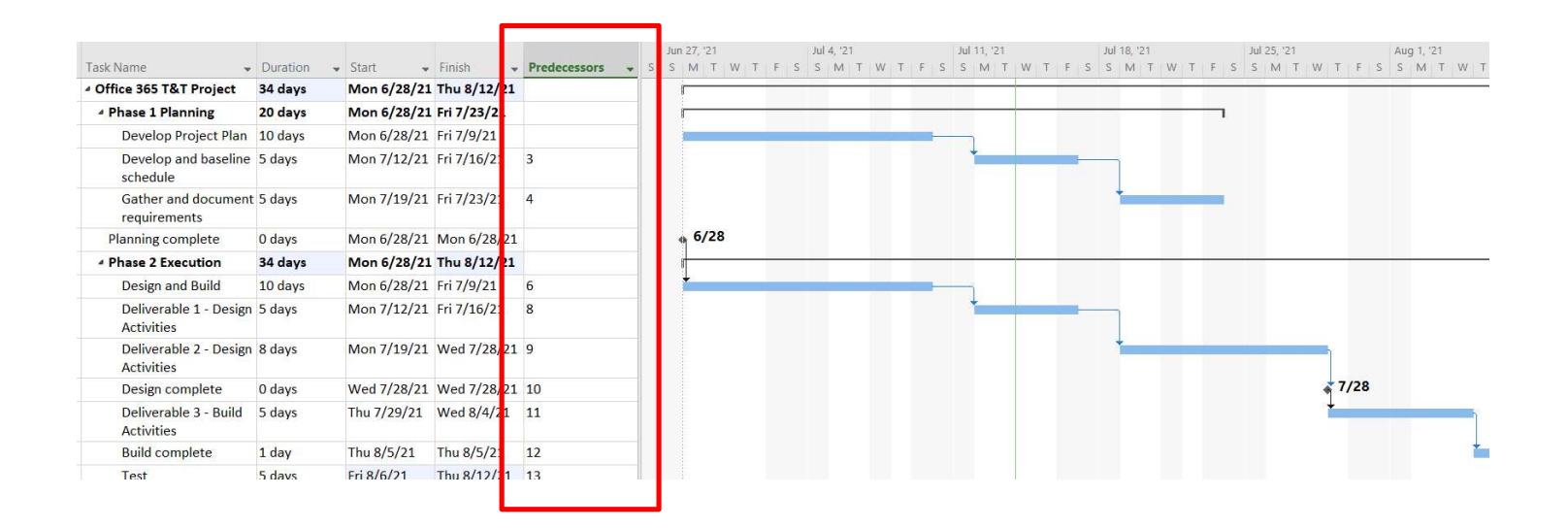

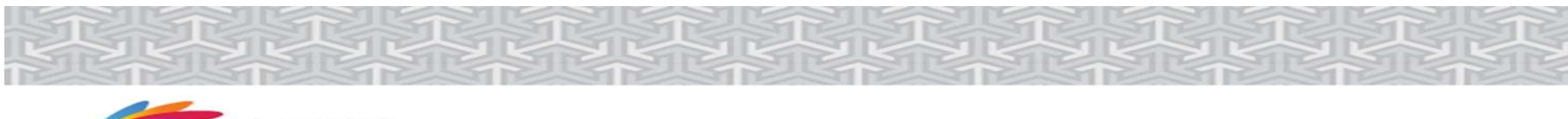

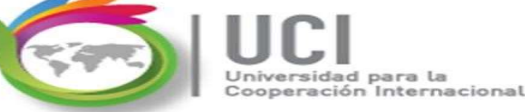

On the Gantt Chart, each task is represented by a bar. Dependencies are shown as an arrow. The task from which the arrow starts is the predecessor task and the task it arrives at is the successor.

| T 1.41                                         | 0        |             |             |              |   | Jun 27, '21 | Jul 4, '21  |      | Jul 11, '21 |     | Jul 18, '2 | 1     | Ju    | I 25, '21 |             | Aug 1, '2 | 21    |
|------------------------------------------------|----------|-------------|-------------|--------------|---|-------------|-------------|------|-------------|-----|------------|-------|-------|-----------|-------------|-----------|-------|
| Task Name 👻                                    | Duration | • Start •   | Finisn 👻    | Predecessors | * | SSMIWI      | - 5 5 M I 1 | WIFS | SMI         | WIF | 5 5 M      | I W I | + 5 5 | MI        | WIF         | SSM       | T W T |
| <ul> <li>Office 365 T&amp;T Project</li> </ul> | 34 days  | Mon 6/28/21 | Thu 8/12/21 |              |   |             |             |      |             |     |            |       |       | _         |             |           |       |
| Phase 1 Planning                               | 20 days  | Mon 6/28/21 | Fri 7/23/21 |              |   | 1           |             |      |             |     |            |       | -     |           |             |           |       |
| Develop Project Plan                           | 10 days  | Mon 6/28/21 | Fri 7/9/21  |              |   |             |             | -    |             |     |            |       |       |           |             |           |       |
| Develop and baseline<br>schedule               | 5 days   | Mon 7/12/21 | Fri 7/16/21 | 3            |   |             |             |      | +           |     |            |       |       |           |             |           |       |
| Gather and document<br>requirements            | 5 days   | Mon 7/19/21 | Fri 7/23/21 | 4            |   |             |             |      |             |     | *          | -     |       |           |             |           |       |
| Planning complete                              | 0 days   | Mon 6/28/21 | Mon 6/28/21 |              |   | ··· 6/28    |             |      |             |     |            |       |       |           |             |           |       |
| 4 Phase 2 Execution                            | 34 days  | Mon 6/28/21 | Thu 8/12/21 |              |   | 1           |             |      |             |     |            |       |       | _         | -           |           |       |
| Design and Build                               | 10 days  | Mon 6/28/21 | Fri 7/9/21  | 6            |   | +           |             | -    |             |     |            |       |       |           |             |           |       |
| Deliverable 1 - Design<br>Activities           | 5 days   | Mon 7/12/21 | Fri 7/16/21 | 8            |   |             |             |      | *           |     |            |       |       |           |             |           |       |
| Deliverable 2 - Design<br>Activities           | 8 days   | Mon 7/19/21 | Wed 7/28/21 | 9            |   |             |             |      |             |     | +          | -     |       | -         |             |           |       |
| Design complete                                | 0 days   | Wed 7/28/21 | Wed 7/28/21 | 10           |   |             |             |      |             |     |            |       |       |           | <b>7/28</b> |           |       |
| Deliverable 3 - Build<br>Activities            | 5 days   | Thu 7/29/21 | Wed 8/4/21  | 11           |   |             |             |      |             |     |            |       |       |           | +           |           |       |
| Build complete                                 | 1 day    | Thu 8/5/21  | Thu 8/5/21  | 12           |   |             |             |      |             |     |            |       |       |           |             |           | +     |
| Test                                           | 5 days   | Fri 8/6/21  | Thu 8/12/21 | 13           |   |             |             |      |             |     |            |       |       |           |             |           |       |

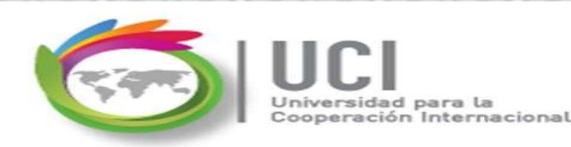

P 💦

### Dependencies between Project Tasks

In the "Predecessors" column, the dependency information is indicated in text with the identification of the predecessor task (s). The task number indicated corresponds to the value in the "ID" column, the value of the column to the left of the task in the Gantt Chart.

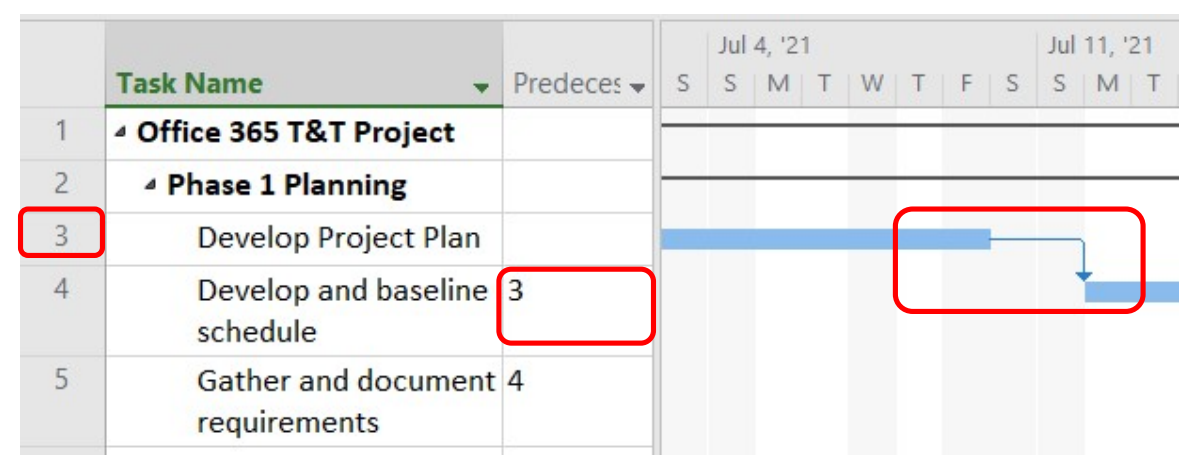

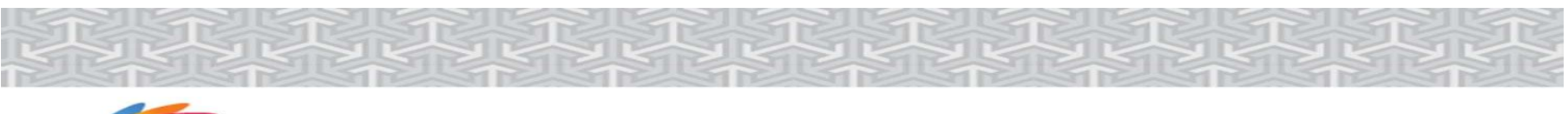

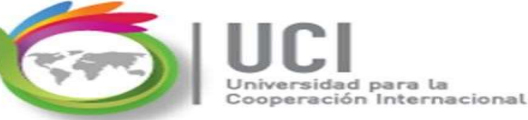

Examples of values in the "Predecessors" column: '3' Task 2 is the predecessor with a Finish-to-Start link.

### '4,3' Tasks 2 and 3 are predecessors with a link, both Finish-to-Start.

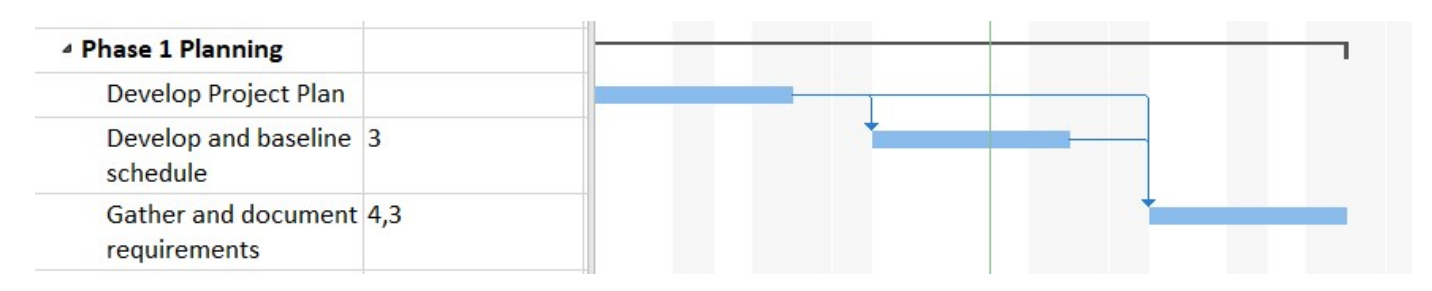

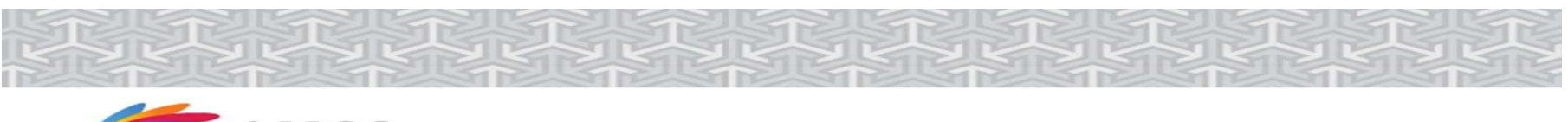

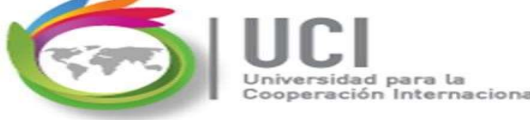

### Examples of values in the "Predecessors" column: '1SS + 2 days' task A is the predecessor with a Start -to- Start link and a delay or lag value of 2 days.

|   | - | Task   |           |   |          |   |              |   | 21 |   |   |   |   | Jul | 18, '2 | 1  |    |   |   | Jul | 25, ' | 21 |   |   |     |
|---|---|--------|-----------|---|----------|---|--------------|---|----|---|---|---|---|-----|--------|----|----|---|---|-----|-------|----|---|---|-----|
|   | U | Mode 🔻 | Task Name | - | Duration | - | Predecessors | - | Т  | W | Т | F | S | S   | М      | τV | VT | F | S | S   | М     | Т  | W | Т | F S |
| 1 |   |        | Task A    |   | 10 days  |   |              |   |    |   |   |   |   |     |        |    |    |   |   |     |       |    |   |   |     |
| 2 |   |        | Taks B    |   | 10 days  |   | 1SS+2 days   |   |    |   | 4 |   |   |     |        |    |    |   |   |     | -     |    |   |   |     |
|   |   |        |           |   | 5        |   |              |   |    |   |   |   |   |     |        |    |    |   |   |     |       |    |   |   |     |

# '5FS - 5 days' task A is the predecessor with a Finish to Start dependency and a 5-day advanced value.

|   | - | Task   |           |   |          |              |   | 21 |   |   |   |   | Jul | 18, '2 | 21 |   |   |   |   | Jul 2 | 5, '2 | 1 |   |   |   |   | Aug | 1, '21 |     |
|---|---|--------|-----------|---|----------|--------------|---|----|---|---|---|---|-----|--------|----|---|---|---|---|-------|-------|---|---|---|---|---|-----|--------|-----|
|   | 0 | Mode 🔻 | Task Name | - | Duration | Predecessors | - | Т  | W | Т | F | S | S   | М      | Т  | W | Т | F | S | S     | M     | Т | W | Т | F | S | S   | мт     | W . |
| 1 |   | -      | Task A    |   | 10 days  |              |   |    |   |   |   |   |     |        |    |   |   | - |   |       |       |   |   |   |   |   |     |        |     |
| 2 |   |        | Taks B    |   | 10 days  | 1FS-5 days   |   |    |   |   |   |   |     |        |    | 4 |   | - |   |       |       |   |   |   | - |   | _   |        |     |
|   |   |        |           |   |          |              |   |    |   |   |   |   |     |        |    |   |   |   |   |       |       |   |   |   |   |   |     |        |     |
|   |   |        |           |   |          |              |   |    |   |   |   |   |     |        |    |   |   |   |   |       |       |   |   |   |   |   |     |        |     |

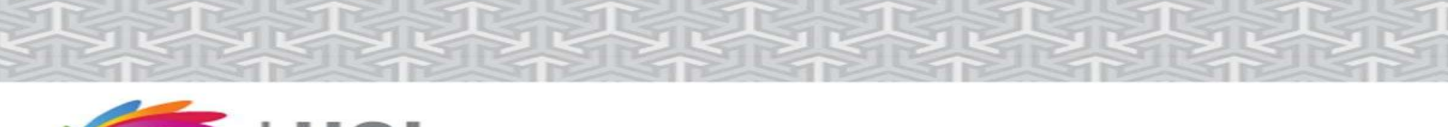

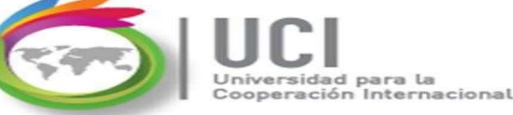

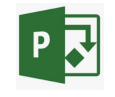

### Tip

When entering the time unit of the leads\ lags you can use the abbreviations of the time units used for durations of tasks\ phases

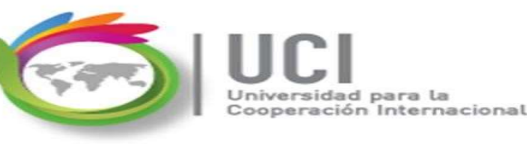

### Option 1 -Using the Ctrl key

#### How?

- 1- Position yourself in the Gantt Chart view.
- 2- Select the first predecessor task.
- 3. Press the Ctrl key.
- 4. Select the following tasks, according to the order of precedence.
- 5. Release the Ctrl key.
- 6. On Task | Schedule, click the icon (Link the selected tasks)

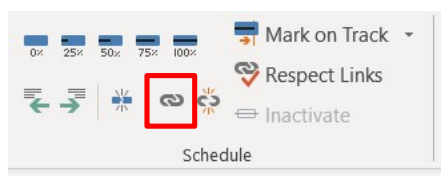

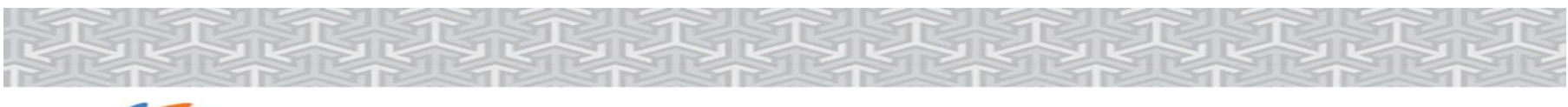

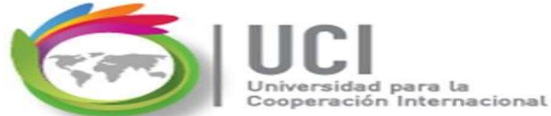

#### Option 2 - Using the predecessor column

#### How?

1-Positions in the Gantt Chart view.

2- Enter the ID of the predecessor task (s) in the "Predecessors" column.

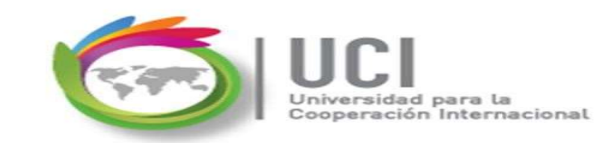

### How to modify the Task Dependency

#### Option 1 -Using the graphic link

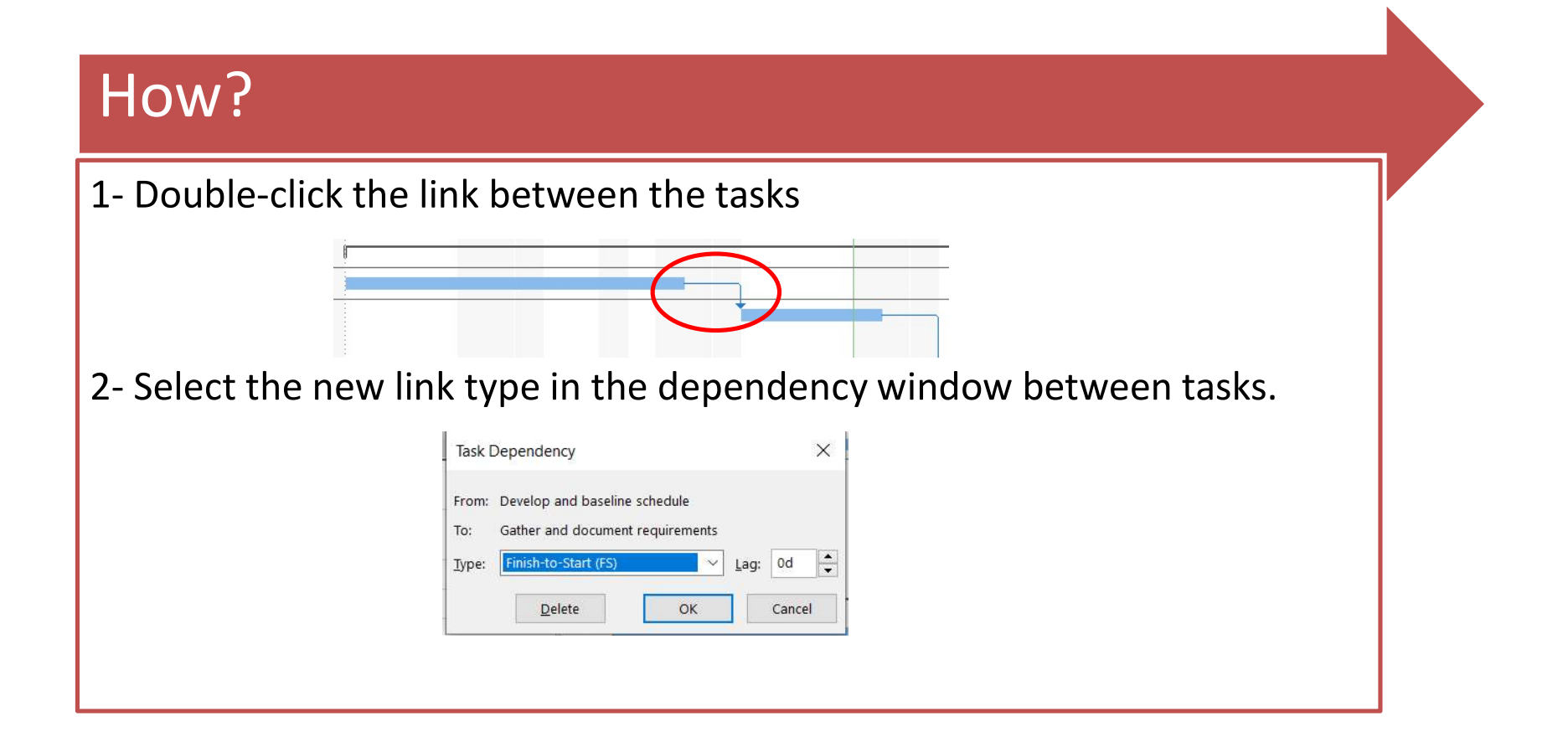

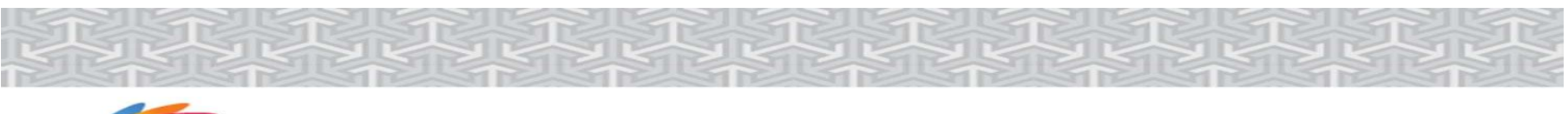

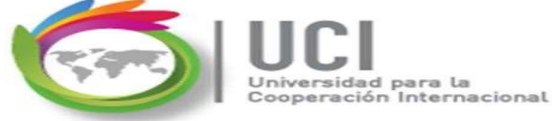

#### Option 2 - Using the successor task

#### How?

1- Double click the successor task

2-In the "Task Information" window, select the "Predecessors" tab and select the new type of link.

| 0/2 | 5/21           |                                      |          | _        | las  | sk intorn | hation                                |                              |     | ~     |
|-----|----------------|--------------------------------------|----------|----------|------|-----------|---------------------------------------|------------------------------|-----|-------|
| )   | Task<br>Mode - | Task Name 🗸                          | Duration |          | Ger  | neral Pr  | edecessors Resources Advanced Notes C | ustom Fields                 |     |       |
| _   | -              | Office 365 T&T Project               | 34 days  | Mon 6/2  | Na   | ime:      | evelop and baseline schedule          | Duration: 5 days             |     | nated |
|     | -,             |                                      | 20 days  | Mon 6/2  | Pre  | edecesso  | rs:                                   |                              |     | 1.    |
|     |                | Pevelop Project Plan                 | 10 00,0  | Mon 6/28 | -    | ID<br>3   | Task Name<br>Develop Project Plan     | Type<br>Finish-to-Start (FS) | Lag | -1^   |
|     | -              | Develop and baseline schedule        | 5 days   | Mon 7/12 | L    |           |                                       |                              |     |       |
|     | -,             | Cather and document requirements     | : 5 dave | Mon 7/19 |      |           |                                       |                              |     |       |
|     | - 4            | Planning complete                    | 0 days   | Mon 6/28 | s, - |           |                                       |                              |     |       |
|     | -4             | Phase 2 Execution                    | 34 days  | Mon 6/2  | 3 -  |           |                                       |                              |     | ***   |
|     | -              | Design and Build                     | 10 days  | Mon 6/28 | 3/   |           |                                       |                              |     | -     |
|     | -              | Deliverable 1 - Design<br>Activities | 5 days   | Mon 7/12 |      |           |                                       |                              |     |       |
|     | -4             | Deliverable 2 - Design<br>Activities | 8 days   | Mon 7/19 |      |           |                                       |                              | _   |       |
|     |                | Design complete                      | 0 days   | Wed 7/28 | 3/   | Help      |                                       | ОК                           | Can | cel   |

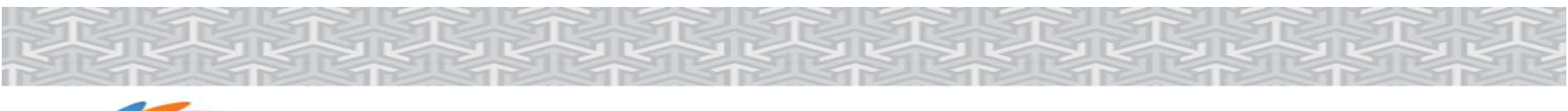

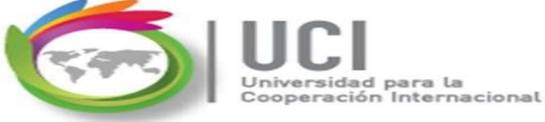

#### **Option 3 - By Window Division**

### How?

1- Select the successor task. In View

2- Two-pane view, check the "Details" box

3. Optionally, change the form: In the "Details" area, right click and select the formula "Predecessors and successors. Modify the type of link in the column "Type".

|   |                |                                                                |                   |                            |                            | Data           | 1 2/2 22 23 23 24   | 200                             | n           | Spin Vie                                     | ew I                           |
|---|----------------|----------------------------------------------------------------|-------------------|----------------------------|----------------------------|----------------|---------------------|---------------------------------|-------------|----------------------------------------------|--------------------------------|
| 0 | Task<br>Mode 🔻 | Task Name 👻                                                    | Duration +        | Start 🚽                    | Finish 🚽                   | Predecessors - | Mon Jul 19<br>12 AM | 12 PM Tue Jul 20<br>12 PM 12 AM | 12 PM       | Wed Jul 21<br>12 AM 12 I                     | Thu Jul 2<br>PM 12 A           |
| 1 | -              | Office 365 T&T Project                                         | 34 days           | Mon 6/28/21                | Thu 8/12/21                |                |                     |                                 | 1           |                                              |                                |
| 2 | -              | Phase 1 Planning                                               | 20 days           | Mon 6/28/21                | Fri 7/23/21                |                |                     |                                 | - days      | Mon 6/28/21 Thu                              | <ul> <li>Snow Split</li> </ul> |
| 3 | -              | Develop Project Plan                                           | 10 days           | Mon 6/28/21                | Fri 7/9/21                 |                | 1                   |                                 | ) days      | Mon 6/28/21 Fri                              |                                |
| 1 | -              | Develop and baseline                                           | 5 days            | Mon 7/12/21                | Fri 7/16/21                | 3              | 1                   |                                 | days        | Mon 7/12/21 Fri                              | Predecessors & Successor       |
| _ |                | schedule                                                       |                   |                            |                            |                |                     |                                 | 1000 C 1000 |                                              | Resources & Predecessors       |
| 5 | -              | Gather and document<br>requirements                            | 5 days            | Mon 7/19/21                | Fri 7/23/21                | 4              |                     |                                 | days        | Mon 7/19/21 We                               | -     Resources & Successors   |
|   | -              | Planning complete                                              | <del>0 days</del> | Mon 6/20/21                | 10-0/20/2                  |                |                     |                                 |             |                                              |                                |
| 7 | -3             | Phase 2 Execution                                              | 34 days           | Mon 6/28/21                | Thu 8/12/21                |                | 1                   |                                 |             | Effort drivenManua                           | <u>Schedule</u>                |
| В |                | Design and Build                                               | 10 days           | Mon 6/28/21                | Fri 7/9/21                 | 6              | 1                   |                                 |             | ✓ Task type: Fit                             | 🗐 Work                         |
| 9 | -3             | Deliverable 1 - Design<br>Activities                           | 5 days            | Mon 7/12/21                | Fri 7/16/21                | 8              |                     |                                 | ^           | ID Predecessor Name                          | e Cost                         |
| 0 |                | Deliverable 2 - Design                                         | 8 days            | Mon 7/19/21                | Wed 7/28/21                | 9              | *                   |                                 |             | 4 Develop and baselin                        |                                |
| 0 | -              | Deliverable 1 - Design<br>Activities<br>Deliverable 2 - Design | 5 days<br>8 days  | Mon 7/12/21<br>Mon 7/19/21 | Fri 7/16/21<br>Wed 7/28/21 | 8              | •                   |                                 |             | ID Predecessor Name<br>4 Develop and baselin | <u>C</u> ost                   |

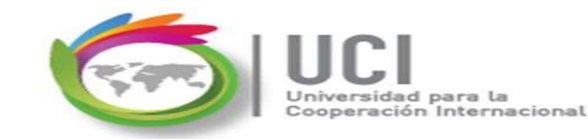

### How to include lag time

#### Option 1

• In the "Task information" Window, tab "Predecessors", type the Lag value in the column as a positive value.

#### Option 2

• In the "Predecessors" column, after the type link, include the delay value in positive. Example: 2FS + 0.5 w

| e: De        | evelop and baseline schedule | Duration: 5 days     |     |
|--------------|------------------------------|----------------------|-----|
| ecesso<br>ID | Task Name                    | Туре                 | Lag |
| 3            | Develop Project Plan         | Finish-to-Start (FS) | 5w  |
|              |                              |                      |     |
|              |                              |                      |     |
|              |                              |                      |     |
|              |                              |                      |     |
|              |                              |                      |     |
|              |                              |                      |     |
|              |                              |                      |     |
|              |                              |                      |     |
|              | 5 <b>3</b>                   |                      |     |

| - | 4 Follow-up meetings                | 25.25 days | Wed 6/30/21 | Wed 8/4/21  |             |   |
|---|-------------------------------------|------------|-------------|-------------|-------------|---|
|   | Test                                | 5 days     | Thu 7/29/21 | Thu 8/5/21  | 13          |   |
|   | Build complete                      | 1 day      | Wed 7/28/21 | Thu 7/29/21 | 2FS+0.5 wks | ~ |
|   | Deliverable 3 - Build<br>Activities | 5 days     | Thu 7/29/21 | Wed 8/4/21  | 11          |   |
|   | Design complete                     | 0 days     | Wed 7/28/21 | Wed 7/28/21 | 10          |   |

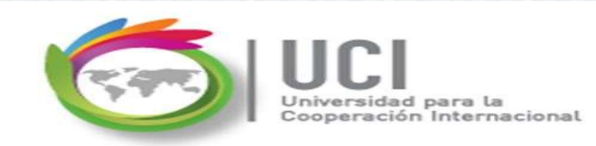

### How to include lead time

#### Option 1

• In the "Task information" Window, tab "Predecessors", type the Lag value in the column as a negative value.

#### Option 2

• In the "Predecessors" column, after the type link, include the delay value in positive. Example: 2FS - 0.5 w

| Task Int | formation  |                |          |       |          |       |                   |             | $\times$ |
|----------|------------|----------------|----------|-------|----------|-------|-------------------|-------------|----------|
| General  | Predecesso | s Resources    | Advanced | Notes | Custom F | ields |                   |             |          |
| Name:    | Develop an | d baseline sch | edule    |       |          |       | Duration: 5 days  | s 🛓 🗌 Estin | nated    |
| Predece  | essors:    |                |          |       |          |       |                   |             |          |
| 10       | ) Task N   | lame           |          |       |          | Ту    | pe 🛛              | Lag         |          |
| 3        | Develo     | p Project Plan |          |       |          | Fin   | ish-to-Start (FS) | -5d         |          |
|          |            |                |          |       |          |       | L                 |             | ╧┛       |
|          |            |                |          |       |          |       |                   |             |          |
|          |            |                |          |       |          |       |                   |             |          |
|          |            |                |          |       |          |       |                   |             |          |
|          |            |                |          |       |          |       |                   |             |          |
|          |            |                |          |       |          |       |                   |             |          |
|          |            |                |          |       |          |       |                   |             |          |
|          |            |                |          |       |          |       |                   |             |          |
| 1        | I          |                |          |       |          | l     |                   | I           | <u> </u> |
|          |            |                |          |       |          |       |                   |             | 5. A.    |
|          |            |                |          |       |          |       | -                 |             |          |
| He       | elp        |                |          |       |          |       | OK                | Cano        | el       |

| Deliverable 3 - Build<br>Activities | 5 days | Thu 7/29/21 | Wed 8/4/21  | 11            |
|-------------------------------------|--------|-------------|-------------|---------------|
| Build complete                      | 1 day  | Wed 7/21/21 | Thu 7/22/21 | 2FS-0.5 wks 🗸 |
| Test                                | 5 days | Thu 7/22/21 | Thu 7/29/21 | 13            |
|                                     |        |             |             |               |

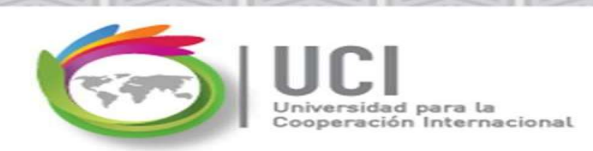

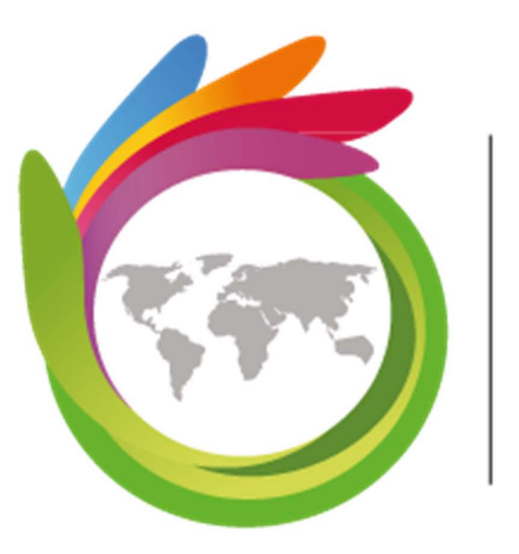

# Universidad para la Cooperación Internacional

2021